## CRS Single Sign-On Instructions

Version 1.2 | August 8, 2023

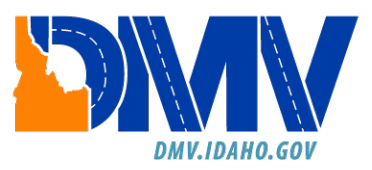

## Table of Contents Purpose.....

| <sup>2</sup> urpose                                                                                                    |
|----------------------------------------------------------------------------------------------------|
| Scenario 1: You already have an SSO for the Special Permits systems, ITRPS, and currently have access to an account in CRS |
| Scenario 2: You currently have access to an account in CRS BUT don't have an SSO set up with our ITRPS application         |
| Scenario 3: You don't currently have access to CRS15                                                                       |
| FAQs15                                                                                                    |

## Purpose

The Idaho Transportation Department (ITD) is transitioning to a Single Sign-On (SSO) solution for all DMV applications soon. ITD DMV's Special Permits system, ITRPS, was our first application to have the SSO feature, and now we are adding our Commercial Registration System (CRS).

You will need to create an SSO login with ITD, even if you already have a login established in CRS. This SSO will be used to access your CRS account and new ITD programs that may pertain to commercial vehicles in the future.

Once you have created an ITD SSO login, you will be able to access your CRS account.

The instructions listed in this document provide the steps needed for the following scenarios:

- 1) You already have an SSO for the Special Permits systems, ITRPS, and currently have access to an account in CRS
- 2) You currently have access to an account in CRS BUT don't have an SSO set up with our ITRPS application
- 3) You don't currently have access to CRS or ITRPS

If you do not have online access for CRS established, you will need to contact Motor Carrier Services either by email at <u>cvs@itd.idaho.gov</u> to establish access in CRS BEFORE creating your SSO login.

Scenario 1: You already have an SSO for the Special Permits systems, ITRPS, and currently have access to an account in CRS.

Note: These steps are for your initial login with CRS to create the SSO. Once these steps have been completed, you may select the **Log In** button on the CRS homepage. This will direct you to the SSO login screen.

- a) Access CRS at: <u>https://crs.idaho.celtic-host.com/IDEnterprise</u>
- b) Select the New Login Process button.

| Welcome to CRS Application                                                                                                    |  |
|----------------------------------------------------------------------------------------------------|--|
| Log In New Login Process If you donot have a User IV and Vasscode for CHs, e-mail receiption dating gov. Be sure to include your links Account Nimmler if knownly your USDDT number, your company name, and the name and e-mail address of each user requesting access.                 |  |
| To access only the temporary registration permits module,<br>you must have an active USDOT number established in our<br>system and an active Motor Carrier account number.<br>⊕ Google Chrome. 113 ✓                                                                                    |  |
| Adobe Acrobat version. Chrome PDF Viewer. ✓     G <sup>*</sup> PopUp blocker is disabled. ✓     Disclaimer: Use of the Idaho Transportation Department Web site ("Site") is governed by the following terms, conditions, and disclaimers ("Terms"). Users of this Site agree to Details |  |
|                                                                                                    |  |

c) The *New Login Process* screen will display. Type in your **User ID** and **Passcode** (if these fields did not auto-populate). Select the **Proceed** button.

| CRS Application - LOGIN - Entery x +                                                                           | ~ - 6 ×           |
|----------------------------------------------------------------------------------------------------|-------------------|
| 🗧 🔆 C 🙆 🖷 https://crsuat.idabo.cet/c-host.com/IDEnterprise/FrstTimeSignIn/ProcessRequest/FrstTimeSignIn/Search | * 순 ☆ 🛊 팩 🖬 😩 🗄   |
|                                                                                                    | **                |
| Welcome to the Idaho New Login Process module                                                                  | New Login Process |
|                                                                                                    |                   |
| User Details                                                                                                   |                   |
| *User ID: msmith *Passcode:                                                                                    |                   |
| Proceed Refresh Quit                                                                                           |                   |
|                                                                                                    |                   |
|                                                                                                    |                   |

d) The SSO screen will display. Enter your **Email Address** and **Password**, then select the **Sign in** button.

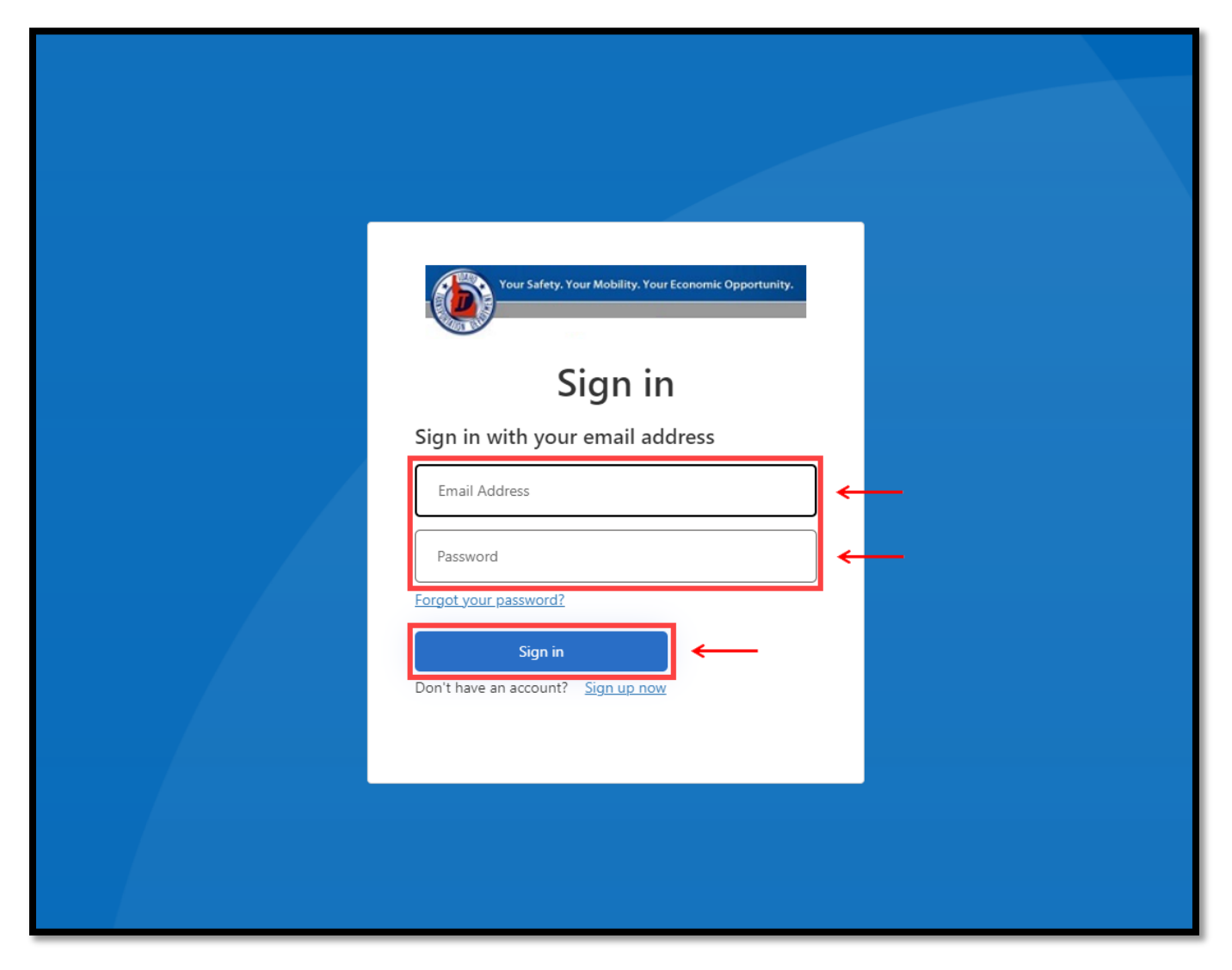

e) You will now be able to access CRS and ITRPS using your SSO email and password

Scenario 2: You currently have access to an account in CRS BUT don't have an SSO set up with our ITRPS application

**Note**: Each individual user MUST have their own unique email address for the SSO process. If you use an email shared with others who also use CRS, the CRS User Profile will need to be updated to reflect a unique email address for each of you.

- a) Access CRS at: https://crs.idaho.celtic-host.com/IDEnterprise
- b) Select the New Login Process button.

| Welcome to CRS Application                                                                                                    |  |
|----------------------------------------------------------------------------------------------------|--|
| Log in  New Login Process  Hyou do not have a User ID and Passcote for USA – mail or officin taking gov. Be sure to include your lishon Account Number (I known), your USOD number, your company name, and the anama of each aid resizes of acriv user, univertice a crises. |  |
| To access only the temporary registration permits module,<br>you must have an active USDOT number established in our<br>system and an active Motor Carrier account number.                                                                                                   |  |
| CP OpUp blocker is disabled. Disclaimer: Use of the Idaho Transportation Department Web site ("Site") is governed by the following terms, conditions, and disclaimers ("Terms"). Users of this Site agree to Details                                                         |  |
|                                                                                                    |  |

c) The *New Login Process* screen will display. Type in your **User ID** and **Passcode** (if these fields did not auto-populate). Select the **Proceed** button.

| CRS Application - LOGIN - Enter: x +                                                                            | v – 6 X           |
|----------------------------------------------------------------------------------------------------|-------------------|
| ← → C û ê http://csuat.idaba.cetiic-host.com/IDEnterprise/FirstTimeSignIn/ProcessRequest/FirstTimeSignIn/Search | 아 순 ☆ 🛊 파 🖬 🏝 🗄   |
|                                                                                                    | **                |
| Welcome to the Idaho New Login Process module                                                                   | New Login Process |
|                                                                                                    |                   |
| User Details                                                                                                    |                   |
| *User ID: msmith *Passcode:                                                                                     |                   |
| Proceed Quit                                                                                                    |                   |
|                                                                                                    |                   |

d) If you have an email address currently registered in CRS, it will display on the screen. You may enter a new email address if needed. Select the **Continue** button after making any changes.

| Velcome to the Idaho New Login Process module                                                                      | New Login Process |
|----------------------------------------------------------------------------------------------------|-------------------|
|                                                                                                    |                   |
| User Details                                                                                                    |                   |
| *User ID : msmith *Passcode: msmith                                                                                |                   |
| Proceed Refresh Quit                                                                                               |                   |
|                                                                                                    |                   |
| Your currenity registered email id is here.If you want to change it then enter new email id and click on continue. |                   |
| *Email: momith@email.com                                                                                           |                   |
| Continue                                                                                                    |                   |
|                                                                                                    |                   |
|                                                                                                    |                   |
|                                                                                                    |                   |

e) The SSO screen will display. Since we are creating the single sign-on login, we need to select the **Sign up now** hyperlink.

| Your Safety. Your Mobility. Your Economic Opportunity.                       |  |
|------------------------------------------------------------------------------|--|
| Sign in with your email address Email Address Password Forgot your password? |  |
| Sign in Don't have an account? Sign up now                                   |  |
|                                                                              |  |

f) The *User Details* screen will display. Enter your **Email Address** and select the **Send Verification code** button. An email will be sent with a verification code.

Note: Make sure to check your Junk or Spam folders if you do not receive the email in your inbox.

| Cancel                 | nity. |  |
|------------------------|-------|--|
| User Details           |       |  |
| Email Address          | *     |  |
| Send verification code |       |  |
| New Password           | *     |  |
| Confirm New Password   | *     |  |
| City                   |       |  |
| Given Name             |       |  |
| Surname                |       |  |
| Create                 |       |  |
|                        |       |  |

g) Type your **verification code** obtained from the email into the appropriate field. Select the **Verify code** button.

| User Details                                                                          |  |
|---------------------------------------------------------------------------------------|--|
|                                                                                       |  |
| Verification code has been sent to your inbox. Please copy it to the input box below. |  |
| msmith@email.com *                                                                    |  |
| Verification Code ,                                                                   |  |
| Verify code Send new code                                                             |  |
| New Password                                                                          |  |
| Confirm New Password *                                                                |  |
| City                                                                                  |  |
| Display Name                                                                          |  |
| Given Name                                                                            |  |
| Surname                                                                               |  |
| Create                                                                                |  |

- h) You will receive a message on the screen that the email address was verified. You can now continue by completing the following fields (note that only the **New Password** and **Confirm New Password** fields are mandatory as indicated by a red asterisk, all other fields are optional):
  - New Password
  - Confirm New Password (type in the new password in this field as well)
  - City (the city in which you are located)

- Display Name (your display name)
- Given Name (your first name)
- Surname (your family name or last name)

| Cancel Your Safety. Your Mobility. Your Economic Opportunity. |  |
|---------------------------------------------------------------|--|
| User Details                                                  |  |
| E-mail address verified. You can now continue.                |  |
| msmith@email.com *                                            |  |
| Change e-mail                                                 |  |
| New Password *                                                |  |
| Confirm New Password *                                        |  |
| City                                                          |  |
| Display Name                                                  |  |
| Given Name                                                    |  |
| Surname                                                       |  |
| Create                                                        |  |
|                                                               |  |

| Cancel Your Safety. Your Mobility. Your Economic Opportunity. |   |  |
|---------------------------------------------------------------|---|--|
| User Details                                                  |   |  |
| E-mail address verified. You can now continue.                |   |  |
| msmith@email.com                                              | * |  |
| Change e-mail                                                 |   |  |
| ****                                                          | * |  |
| *****                                                         | * |  |
| Boise                                                         | ] |  |
| Marcie                                                        |   |  |
| Marcie                                                        |   |  |
| Smith                                                         |   |  |
| Create                                                        |   |  |
|                                                               |   |  |

j) You will see a message displayed on your screen stating, "Please wait while we process your information."

| Cancel                                                            | unity. |
|-------------------------------------------------------------------|--------|
| User Details                                                      |        |
| E-mail address verified. You can now continue.                    |        |
| msmith@email.com                                                  | *      |
| Chapter of mail<br>Please wait while we process your information. |        |
|                                                                   | *      |

k) Once the SSO login has been processed and created, you will now be able to access your CRS account by selecting the **Log in** button.

Please note that if you have logged in with your SSO login already, the web browser may retain your login information and you might not have to type in your credentials again. Please see the FAQs section below if you receive an "Undefined" error message.

| Welcome to CRS Application                                                                                                    |  |
|----------------------------------------------------------------------------------------------------|--|
| Log in<br>New Login Process<br>If you do not have a User ID and Passcode for CRS, e-mail css@hdidaho.gov. Be sure to<br>include your idano Accours Numer (if known), your USDDT number, your company name,                                                                              |  |
| and the name and e-mail address of each user requesting access.<br>To access only the temporary registration permits module,<br>you must have an active USDOT number established in our<br>system and an active Motor Carrier account number.<br>@ Google Chrome: 113 <                 |  |
| Adobe Acrobat version: Fhorme PDF Viewer. ✓     C <sup>*</sup> PopUp blocker is disabled. ✓     Disclaimer: Use of the Idaho Transportation Department Web site ("Site") is governed by the following terms, conditions, and disclaimers ("Terms"). Users of this Site agree to Details |  |
|                                                                                                    |  |

• Please contact Motor Carrier Services by email at <a href="mailto:cvs@itd.idaho.gov">cvs@itd.idaho.gov</a> or by phone at 208-334-8611 to have your access to CRS created **BEFORE** you start the SSO creation process.

| Can I log directly into CRS and bypass the SSO process?                               | No, you will need to have an SSO established.                                                                                                    |
|---------------------------------------------------------------------------------------|----------------------------------------------------------------------------------------------------|
| What actions do I need to take if I receive an<br>"Undefined" error message?          | The "Undefined" error message generally means<br>that the email address already has an SSO<br>established. You will need to log into CRS using<br>your old user ID and passcode through the New<br>Login Process. Select the "Forgot your password"<br>hyperlink and follow the prompts on screen to reset<br>your password.                                                    |
| I've tried to create an SSO but am unable to do so.<br>What steps should I take next? | You may already have an SSO. Select the "Forgot<br>your password" hyperlink and follow the prompts<br>on the screen to reset your password. If you are<br>still unable to create an SSO, contact Motor Carrier<br>Services (MCS) by email at <u>cvs@itd.idaho.gov</u> or<br>by phone at 208-334-8611. They will be able to<br>reset your passcode for your login process.       |
| I share my computer with someone else. I have an SSO, but I am unable to login.       | Try selecting the "Shift + F5" keys on your<br>keyboard and/or clear your browser history. The<br>SSO will retain the password from the user who<br>logged into their SSO with that computer last. If<br>multiple people use the same computer, the history<br>for that browser needs to be cleared before the<br>next user can enter their login credentials for their<br>SSO. |
| I have an SSO and do not share my computer with someone else but am unable to login.  | Verify that the email typed is spelled correctly, no<br>characters are missing, and there are no extra<br>spaces at the end. The extra spaces are not visible<br>but will cause an issue with logging in if not<br>removed.                                                                                                    |

## FAQs